## How to reset Drexel Legacy Account password?

1. Log in to <u>accounts.drexel.edu</u> using your updated password, select "Main Drexel Account" from the "On what system is that account" dropdown menu, then click on the Sign In button.

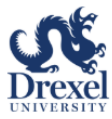

## Computer Accounts Management Service

| Management Service.                                                                                                    | If you already have an account, <u>sign in with DrexelCo</u><br>OR<br>use the form below                                                                      |
|----------------------------------------------------------------------------------------------------|----------------------------------------------------------------------------------------------------|
| New to Drexel?<br><u>Click here to pick up your first accounts</u>                                                                                                    | What is your DrexelOne user-id?<br>@drexel.edu<br>NOTE: The user-id is usually your initials followed by two or three number<br>What is the password for that |
| New students please note:<br>It may take 2-3 business days for your new<br>computer accounts to be ready after the tuition<br>deposit (matriculation fee) is paid to Admissions. If<br>you are still receiving the error message "there is<br>no person on file" after 3 husiness days please | account?<br>On what system is that account?<br>Sign In                                                                                                    |
| contact the Accounts office for assistance (215-<br>895-2020 or accounts@drexel.edu)                                                                                                    | Forgot Password?                                                                                                    |

2. Click on the "Continue..." button

| Drexel<br>UNIVERSITY | Computer Accounts Management Service<br>Current User Password Validation                     |
|----------------------|----------------------------------------------------------------------------------------------|
|                      | Your login was successful.                                                                   |
|                      | Click the "Continue" button below to claim new accounts or manage the ones you already have. |
|                      | Continue                                                                                     |

3. You will see a list of accounts, of which one is your "Drexel Legacy Account". Click on the key icon next to the "User Id" column:

| Computer Accounts Management Service<br>Your Current Computer Accounts |                                                                                                    |             |
|------------------------------------------------------------------------|----------------------------------------------------------------------------------------------------|-------------|
| General Information                                                    |                                                                                                    |             |
| Official email address:                                                | @drexel.edu                                                                                                    |             |
| Password Reset Settings:                                               | Already set up Change your settings                                                                                             |             |
|                                                                        |                                                                                                    |             |
| Account-Specific Information                                           |                                                                                                    |             |
| The following accounts have been created for yo                        | u. Use the small key icon to change your password on a single account; use the large key above to change all accounts at once.  |             |
| User-Id                                                                | Host system Activated                                                                                                    |             |
|                                                                        | Drexel BannerWeb                                                                                                    | Not applica |
| <u>n</u>                                                               | Main Drexel Account                                                                                                    | Not applica |
|                                                                        | Drexel Legacy Account                                                                                                    | Not applica |
| To set up an Academic Unix account click here:                         | Set up new account                                                                                                    |             |
| When you're done with the Computer Accounts                            | Management System you should sign out to prevent others from accessing your accounts. Click the button at the right to sign out | Sign out    |

Note: you might want to use same password for both Main Drexel Account and the Drexel Legacy Account for the sake of consistency.

4. You will be prompted to change your legacy account password.

| Computer Accounts Management Service<br>Account Setup Wizard<br>Change Your Password                                                                                                    |
|----------------------------------------------------------------------------------------------------|
| This web page lets you change your password. For security reasons, we make you re-enter your old password and we hide the new password as you type it.<br>We also ask you to type in the new password a second time so that you can be sure that you typed what you meant.                                                                                                    |
| You are changing the password for just one account. If you meant to change your email and Domain passwords together, go back to the accounts listing and click the big key icon in the General Information section of the page.                                                                                                    |
| Since security is the whole reason for having a password, we have some rules to make sure that passwords aren't easy for strangers to guess.                                                                                                    |
| <ol> <li>The password must be between 10 and 32 characters in length.</li> <li>It must contain characters from at least 3 of 4 character sets: lowercase (e.g. a, b, c), uppercase (e.g. A, B, C), numbers (e.g. 1, 2, 3), or <u>symbols</u> (e.g. @, \$, !)</li> <li>It should not contain your name or your username.</li> <li>The new password has to be different from the old one in at least three characters. That is, you can't change just one character.</li> <li>The new password should be one you have never used before.</li> </ol> |
| Current password:                                                                                                    |
| New password:                                                                                                    |
| Confirm new password:                                                                                                    |
| Click OK to change your password, or Cancel if you do not want to do so now.                                                                                                    |
| OK Cancel                                                                                                    |

5. Once your new password is accepted, you will see a confirmation page like this:

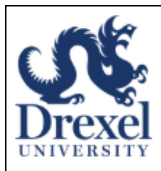

## Computer Accounts Management Service Account Setup Wizard Changing Your Password

We are now trying to change the password(s)...

Changing password for Drexel Legacy Account account Please wait... OK

All of the passwords were reset.

If you'd like, you may now return to your accounts list.

- 6. Test using your new password to login to <u>E-ZBorrow</u> and <u>ILLiad</u> as well as <u>restricted e-resources</u>.
- 7. If any issues, please contact DU IT help desk (215.895.2020, consult@drexel.edu).